## TUTORIAL DE LA SOLICITUD ON-LINE MOVILIDAD ERASMUS PDI FORMACIÓN 2017/2018

1.- Pinchamos en el enlace "<u>Convocatoria Erasmus PDI Formación Formación 2017/2018</u>" para acceder a la solicitud Sigma Movilidad desde CAMPUS GLOBAL:

| uc3m Univ                      | ersidad <b>Carlos III</b> de Madrid                                                                                                    | Campus Global                                                                                                    |
|--------------------------------|----------------------------------------------------------------------------------------------------|----------------------------------------------------------------------------------------------------|
| CONÓCENOS ESTU                 | DIOS ADMISIÓN INVESTIGACIÓN VIDA UNIVERSITARIA                                                                                                    |                                                                                                    |
|                                | Movilidad Erasmus para Profesores<br>Utima actualezcón: 13/02/2018<br>Erasmus para Impartir Docencia<br>> Convocatoria Erasmus PDI Docencia 2017/2018 | I Versión para imprimir                                                                                                    |
| Contacta   Accesibilidad   Per | Erasmus para Formación<br>Convocatoria Erasmus PDI Formación 2017/2018<br>Il del Contratante   Información Legal                                      | الله المعالم المعالم المعالم المعالم المعالم المعالم المعالم المعالم المعالم المعالم المعالم المعالم المعالم ال<br>المعالم المعالم المعالم المعالم المعالم المعالم المعالم المعالم المعالم المعالم المعالم المعالم المعالم المعالم |

2.- Aparece la página de la Convocatoria Erasmus PDI Formación 2017/2018 y pinchamos en: "SOLICITUD SIGMA ON-LINE"

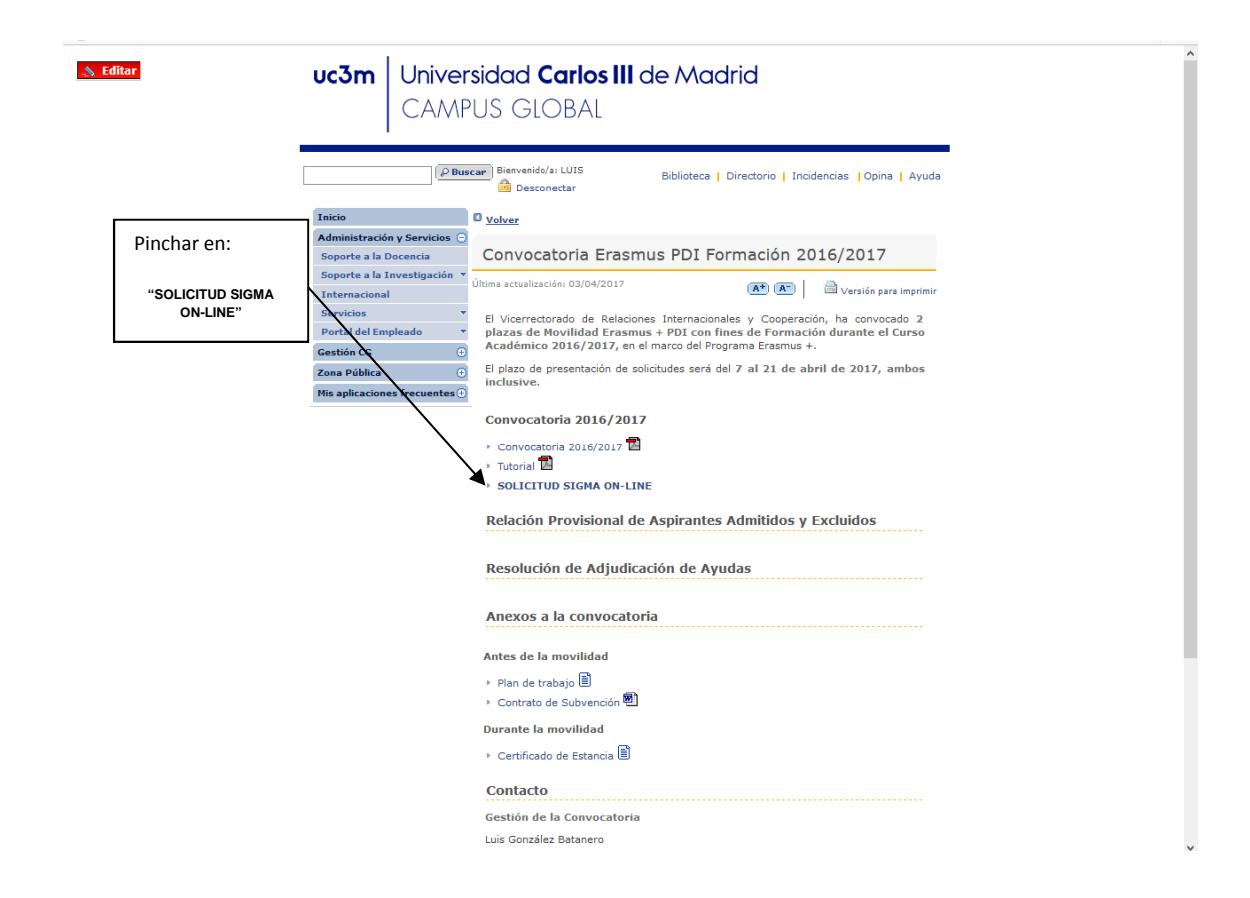

3.- Cumplimente su DNI con 9 dígitos (8 numerales y la letra) o cualquier otro dato de los indicados en la pantalla.

| Universidad<br>Carlos III de Madri                                                                                                    | d                                                                                                    | Mis Aplicaciones   Mi cuenta 👻   Soporte 👻   🕐 Desconexión |
|----------------------------------------------------------------------------------------------------|----------------------------------------------------------------------------------------------------|------------------------------------------------------------|
| <ul> <li>Programas de intercambio</li> <li>Intercambios de salida</li> <li>Intercambios de<br/>entrada</li> <li>Acuerdos bilaterales</li> <li>Acuerdos bilaterales</li> <li>Generales</li> </ul> | Movilidad > Programas de intercambio > Movilidad con los de formación > Solicitud de salida<br><u>Seleccionar</u><br><u>profesor</u><br>Solicitud | Solicitud Documentación                                    |
| Gestión de pagos                                                                                                    | Seleccionar profesor                                                                                                    |                                                            |
| Movilidad con fines de<br>formación     Solicitud de solida                                                                                                    | Código de profesor                                                                                                    |                                                            |
| Listado de solicitudes                                                                                                    | Documento de identificación                                                                                                    |                                                            |
| Mantenimientos                                                                                                    | Primer apellido                                                                                                    |                                                            |
| ENLACES                                                                                                    | Segundo apellido                                                                                                    |                                                            |
| Incidencias                                                                                                    | Nombre                                                                                                    | Buscar                                                     |

4.- Cuando aparezca el nombre del profesor se deberá pinchar en el icono indicado con la flecha para seleccionar el siguiente paso.

|              | Universidad<br>Carlos III de Madri                                  | id                                         |                                           |                          | Mis Aplicacion | es 📔 Mi cuenta 🔻 | Soporte | 🕶 📔 🕑 Desconexión |
|--------------|---------------------------------------------------------------------|--------------------------------------------|-------------------------------------------|--------------------------|----------------|------------------|---------|-------------------|
|              |                                                                     | Movilidad > Programas de intercambio > Mov | vilidad con fines de formación > Solicitu | d de salida              |                |                  |         |                   |
|              | Programas de intercambio                                            |                                            |                                           |                          |                |                  |         |                   |
|              | <ul> <li>Intercambios de salida</li> <li>Intercambios de</li> </ul> |                                            |                                           |                          |                |                  |         |                   |
|              | entrada Acuerdos bilaterales                                        |                                            | <u>Seleccionar</u><br>profesor            | Seleccionar<br>solicitud | Solicitud      | Documentación    |         |                   |
| $\mathbf{X}$ | Mantenimientos<br>generales                                         |                                            |                                           |                          |                |                  |         |                   |
|              | Gestión de pagos                                                    |                                            |                                           |                          |                |                  |         |                   |
|              | Movilidad de PDI                                                    | Seleccionar profesor                       |                                           |                          |                |                  |         |                   |
|              | Movilidad con fines de                                              | Código de profesor                         |                                           |                          |                |                  |         |                   |
|              | formación<br>Solicitud de salida                                    | NIU                                        |                                           |                          |                |                  |         |                   |
|              | Listado de solicitudes                                              | Documento de identificación                |                                           |                          |                |                  |         |                   |
|              | Mantenimientos                                                      | Primer apellido                            | Sanchez                                   |                          |                |                  |         |                   |
|              | ENLACES                                                             | Segundo apellido                           |                                           |                          |                |                  |         |                   |
|              |                                                                     | Nombre                                     | Matilde                                   |                          |                |                  |         |                   |
|              | Incidencias                                                         |                                            |                                           |                          | Buscar         |                  |         |                   |
|              |                                                                     |                                            | Documento de identificación               |                          |                | Apellidos,       | nombre  |                   |
|              |                                                                     | 0 -                                        |                                           |                          |                |                  |         | -                 |

## 5.- Seleccionar la Nueva solicitud.

Cuando aparezca la siguiente ventanilla se seleccionará la "Nueva solicitud" en el desplegable del "Tipo de programa solicitado" debiendo seleccionar el programa "Erasmus PDI Formación"

| Universidad<br>Carlos III de Madrid Mis Aplicaciones Mi cuenta V Soporte V 🕐 Environmentes                                                                                                    |                                                                                                    |                                                                                                    |                                                                                                    | Movilidad Usuar                                                                                                    | io/a - Gonzalez Batanero Luis | Perfil: ACCPI Clave: 0000 |
|----------------------------------------------------------------------------------------------------|----------------------------------------------------------------------------------------------------|----------------------------------------------------------------------------------------------------|----------------------------------------------------------------------------------------------------|----------------------------------------------------------------------------------------------------|-------------------------------|---------------------------|
| Movilidad > Programas de intercambio > Movilidad con fines de relación > Solicitud de salida                                                                                                    | Universidad<br>Carlos III de Mac                                                                                                    | Irid                                                                                                    |                                                                                                    | Mis Aplicaciones 📔 Mi                                                                                                    | cuenta 🔻 Soporte              | 🗸 🛛 🕐 Desconesión 🛔       |
| Programas de intercambios Intercambios de salida Intercambios de salida Reverdos bilaterales Gestión de pagos Gestión de pagos Gestión de pagos Solicitud Solicitud Novilidad de POI Listado de solida Listado de solida Intidencias FNLACES > Incidencias | <ul> <li>Programas de intercambia</li> <li>Intercambios de salida</li> <li>Intercambios de salida</li> <li>Acuerdos bilaterales</li> <li>Acuerdos bilaterales</li> <li>Gestión de pagos</li> <li>Movilidad de PDI</li> <li>Movilidad con fines de formación</li> <li>Solicitud de salida</li> <li>Listado de solicitudes</li> <li>Mantenimientos</li> <li>ENLACES</li> <li>Incidencias</li> </ul> | Novilidad > Programas de intercambio > Movilidad con<br>Seleccionar solicitud<br>Nueva solicitud<br>Tipo de programa de intercambio | nines de tración > Solicitud de salida<br>Seleccionar<br>profesor <u>Seleccionar</u><br>colicitud<br>Erasm<br>Erasm<br>Erasm | 5olicitud Document<br>5olicitud Document<br>ws - M3-PAS Movildad Internacional<br>ws - M1-PAS Movildad Internacional<br>ws - PDI Formación<br>ws - PDI Formación<br>ws - PDI Formación | tación                        |                           |

## 6.- Para cumplimentar la solicitud se deberá tener en cuenta lo siguiente:

- Datos Personales: Aparecen por defecto. Si este campo aparece en blanco hay que volver a iniciar el proceso de solicitud indicando los 9 dígitos del DNI en "Documento de Identificación", en el primer paso del proceso.
- Datos de control: Estado de la solicitud debe permanecer "SO Solicitada".
- Datos de contacto: Cumplimentar correo electrónico y teléfono.
- **Destinos:** En caso de que sea una universidad con la que tenemos convenios seleccionar dicho destino, y si es otra institución o universidad con la que no hay convenio pinchar "Otra Institución" e indicar el nombre de la Institución de destino.
- Datos del intercambio: MUY IMPORTANTE seleccionar el curso académico 2017/18.

El resto de las casillas en "Datos del intercambio" deben ser rellenadas **obligatoriamente**, con la información que proceda en cada caso.

Ej.: Seminario comienza el 4 de Junio y termina el 6 de junio, independientemente de las fechas de viaje.

Por último,

GRABE

**¡NOTA!:** Cada vez que se cumplimente una solicitud, hay que asegurarse de haber **grabado** la misma e **imprimir** el resguardo como justificante de lo cumplimentado.

| N                                                                                                    | Datos de c                                                                                                    | Shirt of    |                  |                                                                                                    |
|----------------------------------------------------------------------------------------------------|----------------------------------------------------------------------------------------------------|-------------|------------------|----------------------------------------------------------------------------------------------------|
| Estado de la solicitud                                                                                        | SO - Solicitada 🔻                                                                                                    |             |                  |                                                                                                    |
| Observaciones                                                                                                 |                                                                                                    |             |                  |                                                                                                    |
|                                                                                                    | Datas da se                                                                                                    |             |                  |                                                                                                    |
|                                                                                                    |                                                                                                    | ntacto      |                  |                                                                                                    |
| Correo electrónico                                                                                            |                                                                                                    |             |                  |                                                                                                    |
| Teléfono                                                                                                    |                                                                                                    |             |                  |                                                                                                    |
|                                                                                                    |                                                                                                    |             |                  |                                                                                                    |
|                                                                                                    | Categoria pro                                                                                                    | fesional    |                  |                                                                                                    |
| Categoría profesional                                                                                         | Υ                                                                                                    |             |                  |                                                                                                    |
|                                                                                                    |                                                                                                    |             |                  |                                                                                                    |
| Destinos por orden de preferencia                                                                             |                                                                                                    |             |                  |                                                                                                    |
|                                                                                                    | Código Universidad                                                                                                    | Universidad |                  |                                                                                                    |
| 1 Seleccionar destino                                                                                         |                                                                                                    |             |                  | 3                                                                                                    |
| 2 <u>Seleccionar destino</u>                                                                                  |                                                                                                    |             |                  | 3                                                                                                    |
| 3 Seleccionar destroo                                                                                         |                                                                                                    |             |                  | 3                                                                                                    |
|                                                                                                    |                                                                                                    |             |                  |                                                                                                    |
|                                                                                                    | Datos del inte                                                                                                    | rcambio     |                  |                                                                                                    |
| Tipo de programa de intercambio                                                                               | Frasmus                                                                                                    |             |                  |                                                                                                    |
| Año académico                                                                                                 | 2016/17 •                                                                                                    |             |                  |                                                                                                    |
| Area de estudios                                                                                              |                                                                                                    |             |                  |                                                                                                    |
| Fecha de inicio                                                                                               | (dd/m                                                                                                    | m/aaaa)     |                  |                                                                                                    |
| Fecha final                                                                                                   | (dd/m                                                                                                    | m/aaaa)     |                  |                                                                                                    |
| Número de días                                                                                                |                                                                                                    |             |                  |                                                                                                    |
| ¿Ha utilizado con anterioridad una ayuda<br>de movilidad del profesorado en el marco<br>del programa Erasmus? | © sí<br>● No                                                                                                    |             |                  |                                                                                                    |
|                                                                                                    | Estado de la solicitud<br>Observaciones<br>Correo electrónico<br>Teléfono<br>2 Seleccioner destino<br>2 Seleccionar destino<br>3 Seleccionar destino<br>3 Seleccionar destino<br>4 Seleccionar destino<br>5 Seleccionar destino<br>7 Tipo de programa de intercambio<br>Año académico<br>Año académico<br>Año académico<br>Fecha de inicio<br>Fecha de inicio<br>Fecha de inicio<br>Fecha final<br>Número de días<br>CHe utilizado con anterioridad una ayuda<br>de movilidad del profesorado en el marco<br>del programa Erasmus? | Datos de co | Datos de control | Datos de control  Estado de la solicitud  S0-Soletada  Destos de control  Destos de contacto  Correo stectrónico  Teléfono  Categoria profesional  Categoria profesional  Categoria pro |